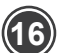

(17)

You will see the installation status in the device list.

| 🛞 iRM                |                                              |           |                |                  |               |   |             |   |          | W     | , 🗘 :     | (8             | ) adm | in 🔻      |
|----------------------|----------------------------------------------|-----------|----------------|------------------|---------------|---|-------------|---|----------|-------|-----------|----------------|-------|-----------|
| O Dashboard          | Dashboard                                    | IRMA      | Agent Rep      | ×                | Device Discov | × | All Devices |   | ×        |       |           |                |       |           |
| Device Discovery     | H Device Managemen                           | t / All D | Devices        |                  |               |   |             |   |          | Q     | Action *  | ⊕ <sup>†</sup> | C     | ?         |
| H Device Management  | - 🔀 My Network                               |           | Host           | name             | IP Address    |   | Device Tag  |   | Manage   | Brand | Operatin  | Role           |       | Status    |
| All Devices          | ക് 10.10.100.0/23 (1)<br>ക 10.10.40.0/23 (1) |           | B1             | 1100691-N        | 10.10.100.225 |   |             | Ø | IRMAgent | Acer  | Microsoft | Device         | 0 1   | Monitored |
| Network Topology     | Dynamic Groups                               |           | ■ ● <u>B</u> 1 | <u>1100695-N</u> | 10.10.40.36   |   |             | Ø | IRMAgent | Acer  | Microsoft | Device         | 0 1   | Monitored |
| Alerts Configuration | IRMAgent-Windows                             | s (2)     |                |                  |               |   |             |   |          |       |           |                |       |           |
| 🗟 Logs 🗸 🗸           | Installation failure                         | (0)       |                |                  |               |   |             |   |          |       |           |                |       |           |
| 🕄 Settings 🗸 🗸       |                                              |           |                |                  |               |   |             |   |          |       |           |                |       |           |

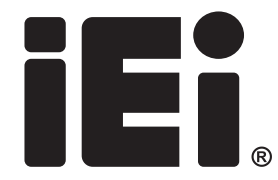

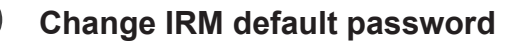

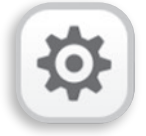

| Г                                                                                             | Central Danal                                                                                                    |                                                         |                                                                                      |                                                                        |
|-----------------------------------------------------------------------------------------------|----------------------------------------------------------------------------------------------------|---------------------------------------------------------|--------------------------------------------------------------------------------------|------------------------------------------------------------------------|
| ~                                                                                             | Control Panel                                                                                                    |                                                         |                                                                                      | Q (2)                                                                  |
| 101                                                                                           | TS-i410X                                                                                                    | Firmware version: QTS 5.0.<br>Serial number: Q22Cl07445 | 1.2376 CPU: Intel Atom(R) x6425E Processor, u<br>56 Memory: 8 GB                     | up to 3000 MHz (4 cores, 4 threads)                                    |
| Control Panel                                                                                 | System<br>You can change time zone and language settings,<br>manage storage space & external devices, enable<br>notifications & security protection, update NAS<br>firmware, and restore the NAS to factory default<br>settings.                                                                                                    | General Settings Hardware Firmware Update               | <ul> <li>Storage &amp; Snapshots</li> <li>Power</li> <li>Backup / Restore</li> </ul> | Security  Kotification Center  Kternal Device more>>                   |
|                                                                                               | Privilege You can create users & groups, manage access permissions for local & domain users, and set up disk quotas.                                                                                                    | 🔔 Users                                                 | 🔹 User Groups<br>📩 Domain Security                                                   | 🗟 Shared Folders                                                       |
|                                                                                               | Network & File Services     You can manage network connections, set up     QuFTP for file sharing, set reterior nuels for the     network recycle bin and enable NFS Service and     WebDAV protocols and protocols for Microsoft and     Apple.                                                                                                    | K Network & Virtual<br>Telnet / SSH                     | Switch SN Network Access                                                             | △ Win/Mac/NFS/WebDAV                                                   |
|                                                                                               | Control Panel  Control Panel  Create  System  Create  System  Create  Create Create Create Cr | Delete Advanc                                           | ed Settings •                                                                        | LIT-2) X<br>Q 0<br>Cal Users Q<br>Sature Action<br>Enable P A B B<br>T |
| Note:<br>Please input your current<br>and then input new passw<br>To click apply button to sa | Char<br>password<br>ord!<br>ve setting.                                                                                                    | nge Password                                            |                                                                                      | ×                                                                      |
|                                                                                               | Verify r                                                                                                    | new password:                                           |                                                                                      | Too short                                                              |
|                                                                                               | Note: T<br>charact                                                                                                    | he password must consis<br>ters.                        | Show password<br>at of 0-64 ASCII characters or 0-64 b                               | bytes of UTF-8 encoded                                                 |
|                                                                                               |                                                                                                    |                                                         | Apply                                                                                | Cancel                                                                 |

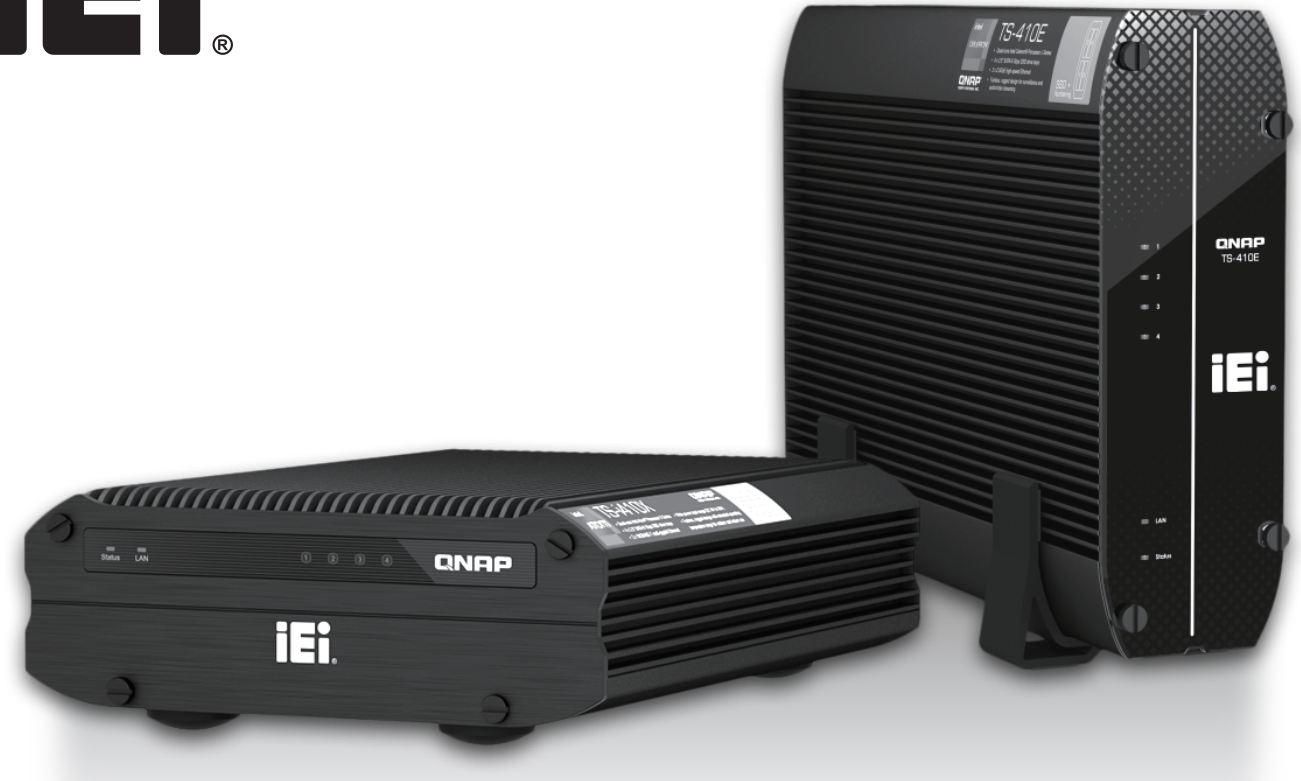

# IRM-TSi410X-8G2H-R10 / **IRM-TS410E-8G2H-R10**

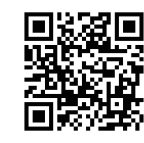

Online user manual for Detail QR Code

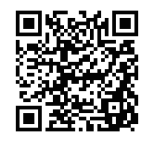

**Product landing page** 

IRM (IEI Remote Management) Appliance Quick Install Guide

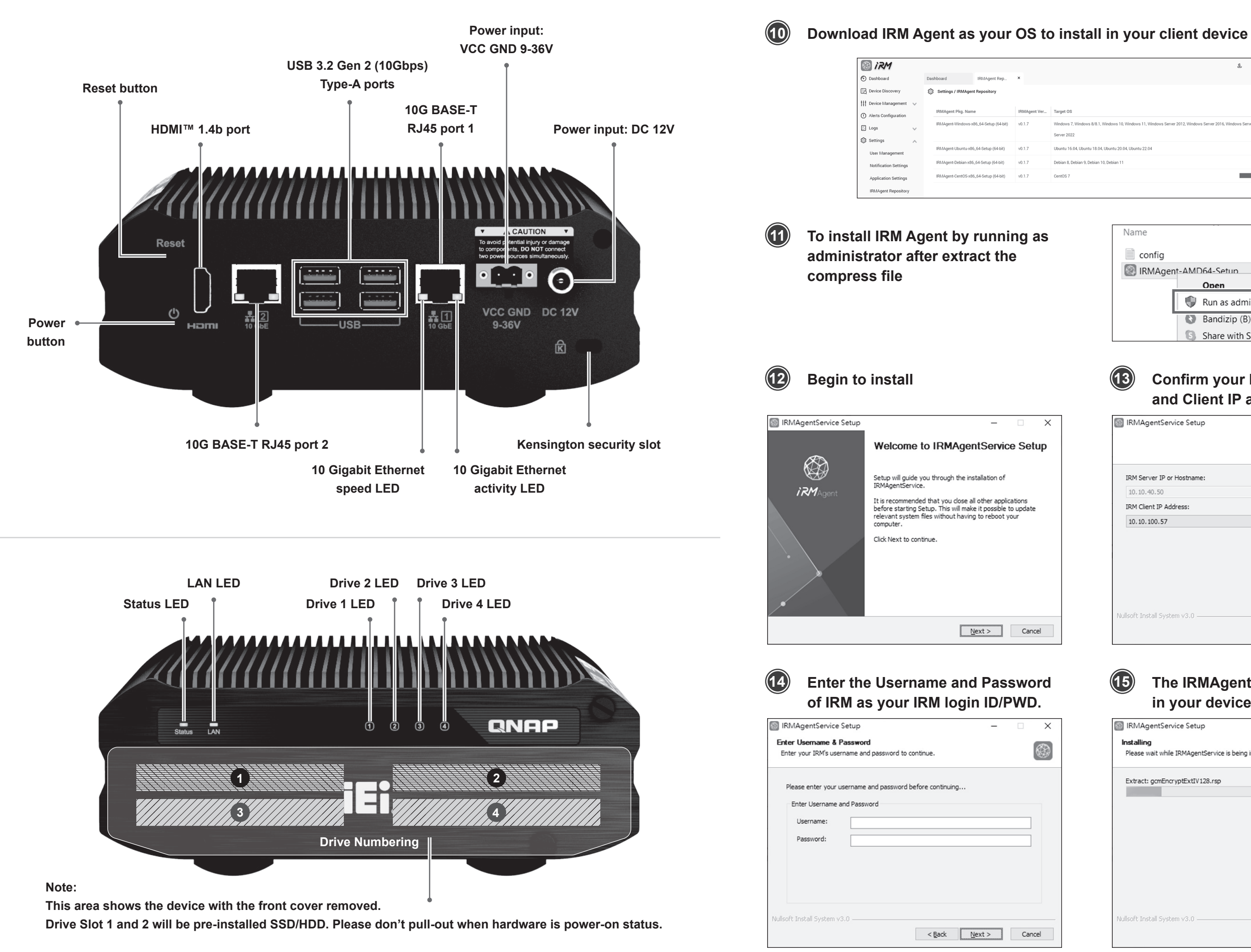

| <u>چ</u> کا : (                                                                                     | 8) admin 🔻 |
|----------------------------------------------------------------------------------------------------|------------|
|                                                                                                    | ୦ ୭        |
|                                                                                                    | Download   |
| 8.1, Windows 10, Windows 11, Windows Server 2012, Windows Server 2016, Windows Server 2019, Windows | *          |
| 3.04, Ubuntu 20.04, Ubuntu 22.04                                                                    | *          |
| an 10, Debian 11                                                                                    | *          |
| $\rightarrow$                                                                                       | *          |
|                                                                                                    | _          |

| Name      |                      | Date modified      |
|-----------|----------------------|--------------------|
| config    |                      | 6/6/2023 6:51 PM   |
| IRMAgent- | AMD64-Setup          | 5/16/2023 10:19 AM |
|           | Open                 |                    |
|           | Run as administrator |                    |
|           | Bandizip (B)         | >                  |
|           | Share with Skype     |                    |

### **Confirm your IRM Server** and Client IP address

| IRMAgentService Setup        |                    | - |     | ×      |
|------------------------------|--------------------|---|-----|--------|
|                              |                    |   |     |        |
| IRM Server IP or Hostname:   |                    |   |     |        |
| 10.10.40.50                  |                    |   |     |        |
| IRM Client IP Address:       |                    |   |     |        |
| 10.10.100.57                 |                    |   |     | $\sim$ |
|                              |                    |   |     |        |
|                              |                    |   |     |        |
|                              |                    |   |     |        |
|                              |                    |   |     |        |
|                              |                    |   |     |        |
| Nullsoft Install System v3.0 |                    |   |     |        |
| < <u>B</u>                   | ack <u>N</u> ext > |   | Can | cel    |

(15)

(13)

## The IRMAgent Service will be installed in your device. Finally, click "Finish".

| IRMAgentService Setup                                               | -   |    | ×    |
|---------------------------------------------------------------------|-----|----|------|
| Installing<br>Please wait while IRMAgentService is being installed. |     |    |      |
| Extract: gcmEncryptExtIV128.rsp                                     |     |    |      |
|                                                                     |     |    |      |
|                                                                     |     |    |      |
|                                                                     |     |    |      |
| Nullsoft Install System v3.0                                        | t > | Ca | ncel |

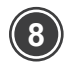

🄏 Network

etwork

DHCP Server DDNS

Basic Adv

(9)

### Input your network DNS address

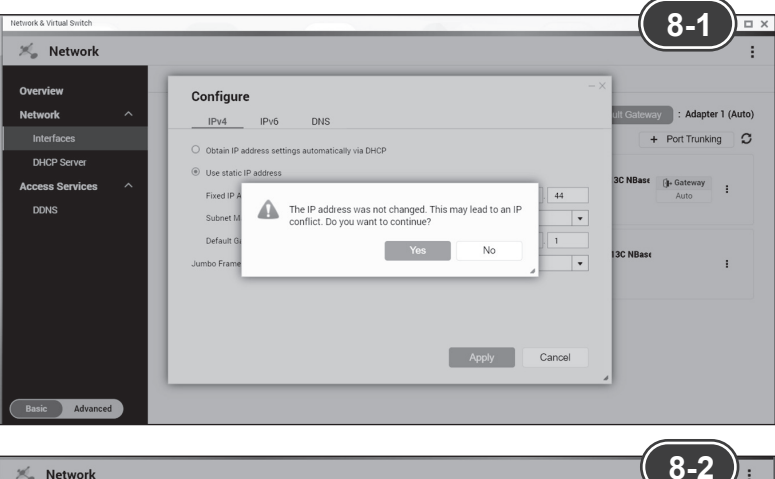

| ietwork                   | ^ | IPv4 IPv6 DNS                                              |                           |      | ystem Default Ga | teway : Non |
|---------------------------|---|------------------------------------------------------------|---------------------------|------|------------------|-------------|
| Interfaces<br>DHCP Server | - | O Obtain IP address settings automatically via [           | DHCP                      |      | + Port           | Trunking C  |
| DDNS                      | ^ | Use static IP address     Fixed IP Address     Subnet Mask | 10 10 40<br>55.254.0 (23) | . 44 | I3C NBase        | I           |
|                           |   | Default Gateway Jumbo Frame                                | 1500                      | • 1  | 13C NBase        | :           |
|                           |   |                                                            |                           |      |                  |             |

• Confirm your network setting and then press "Yes"

· Please wait for system will change your IP setting!

### Please check your IP setting change here!

Login to IRM Console

Interfaces

### 🛞 iRM IRM is a Centralized Server Management Solution to remotely Discover, Monitor and Control all networked Login computing resources IRM Device Management Manage devices based on Windows and Linux operating systems, such as servers, industrial Password or personal computers, and embedded devices. C Remember me Data Visualization ... Support intuitive and customizable dashboards Secure login to easily monitor system data of remote devices. Remote Desktop Gateway Provides centralized Remote Desktop Gateway based on BDP VNC & SSH

Open browser to login to IRM Console

### Note:

ID and password same to server administrator. The default ID is "IRM" and PWD is "Irm"+MAC1 Address last 6 yards. To confirm platform security, please change your default Password in Console.

# Steps for building connect between IRM server and client

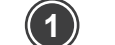

### Plug-in network and power

Plug-in network cable Adapter 1 and power connector of IRM mini server and then boot-up to join your local network (Default DHCP).

### Note:

OS booting up will take sometime(10 Minutes). An audio alert every time start-up and shuts down.

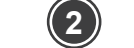

### Find IRM Mini Server in your network

(1).Download Qfinder Pro Software to find IRM Mini Server. (Download URL: https://www.gnap.com/en/utilities/essentials)

(2).Double click to login to IRM Server Desktop.

| QNAP Q      | finder Pro 7.8.4                                                                                                    |      |             |                         |             | <br>       |           |   |          |                   |           | _        | ΟX     |
|-------------|----------------------------------------------------------------------------------------------------|------|-------------|-------------------------|-------------|------------|-----------|---|----------|-------------------|-----------|----------|--------|
| Qfinder Pro | Settings C                                                                                                    | onne | ct Tools R  | un Help                 |             |            |           |   |          |                   |           |          |        |
| QI          | NAP                                                                                                    | ¢    | Q Qfin      | der                     |             |            |           |   |          |                   | Q         | ⊕ (      | ۍ ک    |
|             | Ţ                                                                                                    |      |             | $\overline{\mathbf{O}}$ |             |            | <u>~~</u> | Ę | 2        | ☆                 |           |          | Q      |
|             | Login                                                                                                    | Netw |             |                         |             |            |           |   |          | Cancel Bookmark   |           |          | U      |
| Bookmark    | Name                                                                                                    |      | 10 + J.J    | <b>*</b>                |             | <br>Column | ****d=1   | _ | Operatir | ng System Version | MAC Addre | ISS      | Status |
| *           |                                                                                                    |      | 10.10.40.31 | 1                       |             | NAS        | TS-i410X  |   | QTS      | 5.0.1.2248        | 24-5E-BE- | 7E-56-18 |        |
| ☆           | Inder Office                                                                                                    | -    | 10.10.41.10 | υu                      | JUIUMIUIICE | CAVI       | 12-721+   | _ | QTS      | 5.0.0.1932        | 24-5E-BE- | 14-77-A5 | SHTP   |
| ☆           | part of the local division of the local division of the local divi | н.   | 10.10.40.50 | D                       | slieinas    | NAS        | TS-453D   |   | QTS      | 5.0.1.2376        | 24-5E-BE- | 49-10-3A |        |
|             |                                                                                                    |      |             |                         |             |            |           |   |          |                   |           |          | 1      |

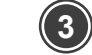

### Login IRM Server Desktop

Default ID is "IRM" and Password is "Irm" + the last 6 letter of first MAC address of the Hardware in uppercase letters and without special characters. EX: MAC1 address is 00-08-9B-F6-15-75

and password is "IrmF61575" Note: Case is sensitive

8-3

Gateway : Adapter 1 (Auto

+ Port Trunking D

0⊮ Syst

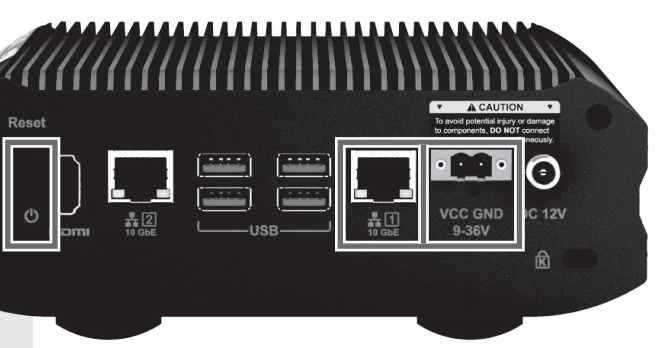

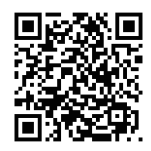

### Download Qfinder Pro

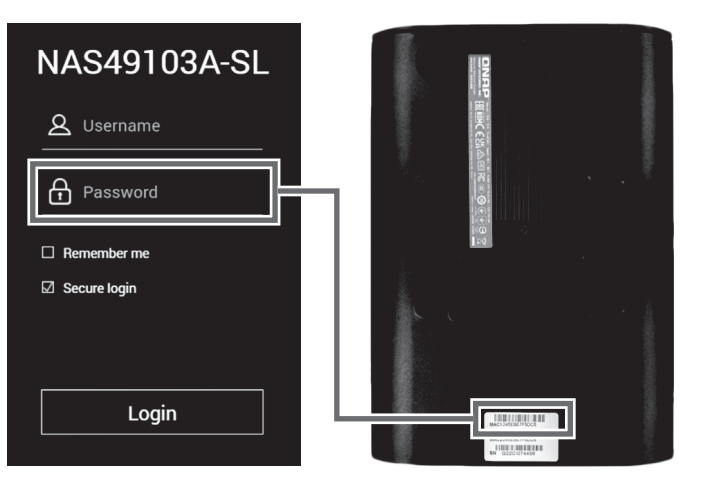

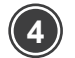

5

### Going into Control Panel » Network & Virtual Switch

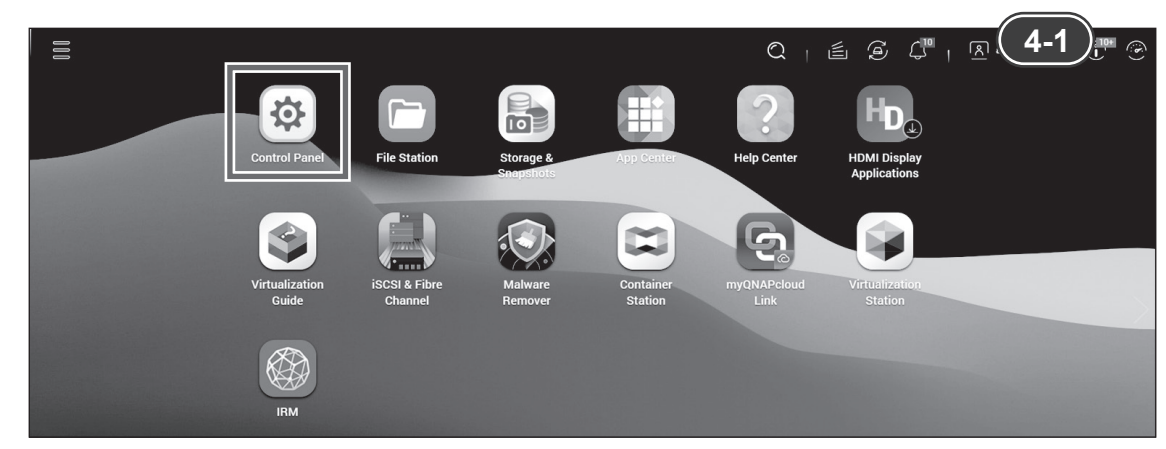

| Control Par | Control Panel X Network & Vir.                                                                                                    | ×                                                              |                                                                                      | 4-2                                                                                         | )<br>0 |
|-------------|----------------------------------------------------------------------------------------------------|----------------------------------------------------------------|--------------------------------------------------------------------------------------|---------------------------------------------------------------------------------------------|--------|
| ¢           | ControlPanel                                                                                                    | Firmware version: QTS 5.0.1.2376<br>Serial number: Q213B15562H | CPU: Intel(R) Celeron(R) J4125 CPU, up to<br>Memory: 4 GB (4 GB usable)              | C<br>2700 MHz (4 cores, 4 threads)                                                          | 20     |
| 4           | System<br>You can change time zone and language settings,<br>manage storage space & external devices, enable<br>notifications & security protection, update NAS<br>firmware, and restore the NAS to factory default<br>settings. | General Settings Hardware Firmware Update                      | <ul> <li>Storage &amp; Snapshots</li> <li>Power</li> <li>Backup / Restore</li> </ul> | <ul> <li>Security</li> <li>Notification Center</li> <li>External Device<br/>more</li> </ul> | >>     |
| c           | Privilege<br>You can create users & groups, manage access<br>permissions for local & domain users, and set up<br>disk quotas.                                                                                                    | 1 Users                                                        | 🛸 User Groups<br>🃩 Domain Security                                                   | Shared Folders                                                                              |        |
| (           | Network & File Services<br>You can manage network connections, set up<br>QuFFP for file sharing set retention nules for the<br>network recycle bin, and enable NFS Service and                                                   | K Network & Virtual Switch                                     | ☆ Network Access                                                                     | △ Win/Mac/NFS/WebDAV<br>Service Discovery                                                   | 1      |

### **Configure Network Adapter Setting**

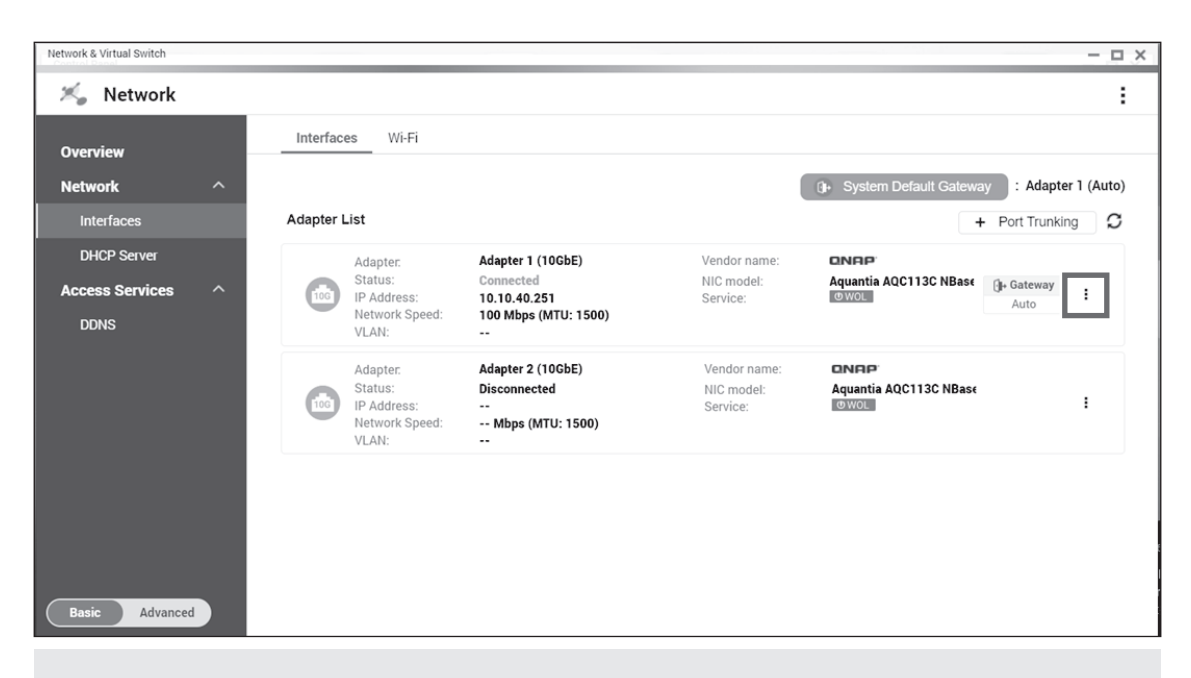

Note: Please select the Adapter you will connect to the your network

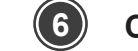

**Configure Adapter IP Setting** 

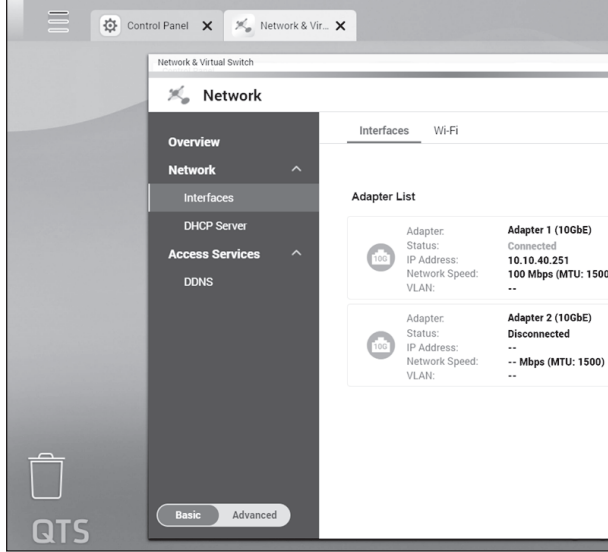

(7) Select Static IP address

| 15.4                                                                  | ID.C                                                                        | DNIG                                                              |     |            |            |    |            |
|-----------------------------------------------------------------------|-----------------------------------------------------------------------------|-------------------------------------------------------------------|-----|------------|------------|----|------------|
| IPV4                                                                  | IPV6                                                                        | DNS                                                               |     |            |            |    |            |
| O Obtain IP                                                           | address setting                                                             | gs automatically via D                                            | HCP |            |            |    |            |
| Use static                                                            | IP address                                                                  |                                                                   |     |            |            |    |            |
| Fixed IP A                                                            | ddress                                                                      |                                                                   | 1   | 0          | 10         | 40 | . 251      |
| Subnet M                                                              | ask                                                                         |                                                                   | 2   | 255.255.25 | 64.0 (/23) |    | •          |
| Default G                                                             | ateway                                                                      |                                                                   | 1   | 0.         | 10         | 40 | . 1        |
| Jumbo Frame                                                           |                                                                             |                                                                   | 1   | 500        |            |    | •          |
|                                                                       |                                                                             |                                                                   |     |            | ADDIV      |    | 1.3000     |
|                                                                       |                                                                             |                                                                   |     |            | Арріу      |    | Cancel     |
|                                                                       |                                                                             |                                                                   |     | 1          | Арріу      |    | <b>7-2</b> |
| Configur                                                              | e                                                                           |                                                                   |     |            | Арріу      |    | <b>7-2</b> |
| Configur                                                              | e<br>IPv6                                                                   | DNS                                                               |     |            | Арріу      |    | <b>7-2</b> |
| Configur                                                              | e<br>IPv6                                                                   | DNS                                                               |     |            | Арріу      |    | 7-2        |
| Configur<br>IPv4<br>Obtain DN<br>Use the fo                           | e<br>IPv6<br>S server addres                                                | DNS<br>ss automatically<br>rver address:                          |     |            | Арріу      |    | 7-2        |
| Configur<br>IPv4<br>Obtain DN<br>Use the fo<br>Primary D              | e<br>IPv6<br>S server addres<br>Ilowing DNS se<br>NS server                 | DNS<br>ss automatically<br>rver address:<br>10.10.2.66            |     |            | Арріу      |    | 7-2        |
| Configur<br>IPv4<br>Obtain DN<br>Use the fo<br>Primary D<br>Secondary | e<br>IPv6<br>S server addres<br>Ilowing DNS se<br>NS server<br>( DNS server | DNS<br>ss automatically<br>rver address:<br>10.10.2.66<br>8.8.8.8 |     |            |            |    | 7-2        |
| Configur<br>IPv4<br>Obtain DN<br>Use the fo<br>Primary D<br>Secondary | e<br>IPv6<br>S server addres<br>Ilowing DNS se<br>NS server<br>/ DNS server | DNS<br>ss automatically<br>rver address:<br>10.10.2.66<br>8.8.8.8 |     |            |            |    | 7-2        |
| Configur<br>IPv4<br>Obtain DN<br>Use the fo<br>Primary D<br>Secondary | e<br>IPv6<br>S server addres<br>Ilowing DNS se<br>NS server<br>(DNS server  | DNS<br>ss automatically<br>rver address:<br>10.10.2.66<br>8.8.8.8 |     |            |            |    | 7-2        |
| Configur<br>IPv4<br>Obtain DN<br>Use the fo<br>Primary D<br>Secondary | PV6<br>S server addres<br>NS server<br>NS server<br>/ DNS server            | DNS<br>ss automatically<br>rver address:<br>10.10.2.66<br>8.8.8.8 |     |            |            |    | 7-2        |
| Configur<br>IPv4<br>Obtain DN<br>Use the fo<br>Primary D<br>Secondary | e<br>IPv6<br>S server addres<br>Ilowing DNS se<br>NS server<br>/ DNS server | DNS<br>ss automatically<br>rver address:<br>10.10.2.66<br>8.8.8.8 |     |            |            |    | 7-2        |

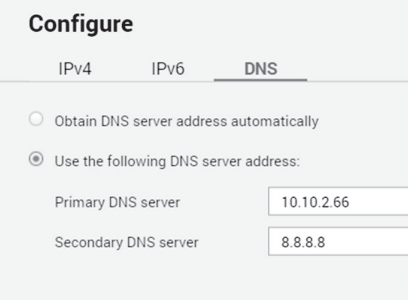

|                                        |                                           |                                      | ° (10                               |
|----------------------------------------|-------------------------------------------|--------------------------------------|-------------------------------------|
|                                        |                                           | ×                                    | • •                                 |
|                                        |                                           | :                                    |                                     |
|                                        |                                           |                                      |                                     |
|                                        | 0+ System Default Gatewa                  | Adapter 1 (Auto)                     |                                     |
| Vendor name:<br>NIC model:<br>Service: | CINFIP<br>Aquantia AQC113C NBase<br>IGWOL | G+ Gateway                           |                                     |
| Vendor name:<br>NIC model:<br>Service: | CINEP<br>Aquantia AQC113C NBase<br>OWOL   | Configure<br>Add VLAN<br>Information |                                     |
|                                        |                                           |                                      |                                     |
|                                        |                                           |                                      | edia playback and                   |
|                                        |                                           |                                      | eration.<br>30:00<br>(Total notices |

### Please input static IP setting of your local network and then press "Apply"